# 在交换机上配置远程网络监控(RMON)历史控制设置

### 目标

远程网络监控(RMON)由互联网工程任务组(IETF)开发,用于支持局域网(LAN)的监控和协议 分析。 它是一种标准监控规范,使不同的网络监控器和控制台系统能够彼此交换网络监控数 据。RMON使网络管理员能够在网络监控探测和控制台中进行选择,这些探测和控制台的功能 可满足他们的特定网络需求。RMON明确定义任何网络监控系统应能提供的信息。统计信息、 事件、历史记录、警报、主机、主机前N个、矩阵、过滤器、捕获和令牌环是RMON中的十个 组。

RMON使设备中的简单网络管理协议(SNMP)代理能够主动监控给定时间段内的流量统计信息 并将陷阱发送到SNMP管理器。本地SNMP代理将实际实时计数器与预定义的阈值进行比较并 生成警报,而无需通过中央SNMP管理平台轮询。这是主动管理的有效机制,前提是您已设置 了与网络基线相关的正确阈值。

**注意:**要了解如何在交换机上配置SNMP陷阱设置,请单击<u>此处</u>获取说明。

本文提供有关如何在交换机上配置RMON历史记录控制设置的说明。

# 适用设备

- Sx250 系列
- Sx300系列
- Sx350 系列
- SG350X 系列
- Sx500系列
- Sx550X 系列

#### 软件版本

- 1.4.7.05 Sx300、Sx500
- 2.2.8.04 Sx250、Sx350、SG350X、Sx550X

#### 在交换机上配置RMON历史控制设置

#### 配置RMON历史记录控制

RMON功能启用每个接口的监控统计信息。"历史记录"页定义采样频率、要存储的采样数量以及从中收集数据的端口。按照以下步骤在交换机上配置RMON历史记录条目。

步骤1.登录到交换机的基于Web的实用程序,然后在"显示模式"下拉列表中选择高级。

注意:在本例中,使用SG350X-48MP交换机。

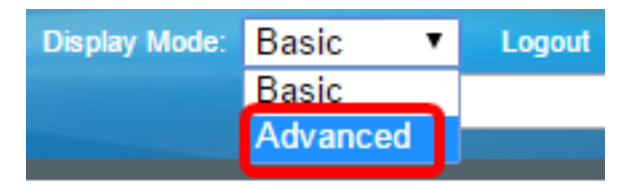

**注意:**如果您有Sx300或Sx500系列交换机,请跳至<u>步骤2</u>。

步骤2.选择状态和统计> RMON >历史记录。

| <ul> <li>Status and Statistics</li> </ul> |
|-------------------------------------------|
| System Summary                            |
| CPU Utilization                           |
| Interface                                 |
| Etherlike                                 |
| Port Utilization                          |
| GVRP                                      |
| 802.1x EAP                                |
| ACL                                       |
| TCAM Utilization                          |
| Health and Power                          |
| SPAN & RSPAN                              |
| Diagnostics                               |
| RMON                                      |
| Statistics                                |
| History                                   |
| Events                                    |
| Alarms                                    |
| ▶ sFlow                                   |
| View Log                                  |

"历史记录控制表"(History Control Table)中的信息由"添加RMON历史记录"(Add RMON History)对话框定义,但"当前样本数"(Current Number of Samples)除外。标准允许RMON不 授予所有请求的样本,而是限制每个请求的样本数。因此,此字段表示实际授予请求的示例编 号,该编号等于或小于请求的值。

| Hist     | History               |           |                 |          |       |                |  |  |  |  |
|----------|-----------------------|-----------|-----------------|----------|-------|----------------|--|--|--|--|
| Hist     | History Control Table |           |                 |          |       |                |  |  |  |  |
|          | History               | Source    | Max No. of      | Sampling | Owner | Current Number |  |  |  |  |
|          | Entry No.             | Interface | Samples to Keep | Interval |       | of Samples     |  |  |  |  |
| 0 re     | sults found.          |           |                 |          |       |                |  |  |  |  |
| Add Edit |                       |           | Delete          |          |       |                |  |  |  |  |
|          | History Ta            | ible      |                 |          |       |                |  |  |  |  |

步骤3.单击Add将新条目添加到History Control Table。

| Hist | History Control Table |                     |                               |                      |       |                              |  |  |  |  |
|------|-----------------------|---------------------|-------------------------------|----------------------|-------|------------------------------|--|--|--|--|
|      | History<br>Entry No.  | Source<br>Interface | Max No. of<br>Samples to Keep | Sampling<br>Interval | Owner | Current Number<br>of Samples |  |  |  |  |
| 0 re | 0 results found.      |                     |                               |                      |       |                              |  |  |  |  |
|      | Add                   | Edit                | Delete                        |                      |       |                              |  |  |  |  |

"新建历史记录条目"区域显示新的"历史记录"表条目的编号。

步骤4.在Source Interface区域中,选择要从中获取历史记录样本的接口类型。

**注意:**在本例中,选择单元1的端口GE3。

| New History Entry:                 | 1                 |                                      |
|------------------------------------|-------------------|--------------------------------------|
| Source Interface:                  | 💿 Unit 🚺 🖨 Port 🖓 | GE3 🛊 🔿 LAG 🗍 🛊                      |
|                                    |                   |                                      |
| <b>注意:</b> 如果您有非堆叠式交换              | 叽(如Sx250或Sx300系歹  | <sup>刘</sup> 交换机),则选项仅为端口和LAG。       |
| Source Interface:                  | • Port FE1 🛊 🔿 L/ | <b>\G</b> [1 ≑]                      |
| 步骤5.在"要保留的最大抽样数                    | "字段中输入要存储的抽样      | 样数。                                  |
| Max No. of Samples to Keep:        | 40                | (Range: 1 - 50, Default: 50)         |
| <b>注意:</b> 在本例中,使用40。              |                   |                                      |
| 步骤6.在"采样间 <i>隔"</i> 字段中,输<br>3600。 | 入从端口收集采样的时间       | ](以秒为单位)。字段范围为1到                     |
| Sampling Interval:                 | 2400              | sec (Range: 1 - 3600, Default: 1800) |
| <b>注意:</b> 在本例中,使用2400秒            | 0                 |                                      |
| 步骤7.在Owner字段中输入RM                  | ON工作站或请求RMON      | 言息 <i>的用</i> 户。范围为160个字符。            |
| Owner: cisco                       | (5/160 cha        | iracters used)                       |
| <b>注意:</b> 在本例中,使用cisco。           |                   |                                      |
|                                    |                   |                                      |

步骤8.单击"应用",然后单击"关闭"。RMON历史记录保存到运行配置文件。

| New History Entry:<br>Source Interface: | 1<br>• Unit 1 • Port GE3 • LAG 1 • |                                      |  |  |  |  |
|-----------------------------------------|------------------------------------|--------------------------------------|--|--|--|--|
| Max No. of Samples to Keep:             | 40                                 | (Range: 1 - 50, Default: 50)         |  |  |  |  |
| Sampling Interval:                      | 2400                               | sec (Range: 1 - 3600, Default: 1800) |  |  |  |  |
| Owner:                                  | cisco                              | (5/160 characters used)              |  |  |  |  |
| Apply Close                             |                                    |                                      |  |  |  |  |

步骤9.(可选)单击"保存"将设置保存到启动配置文件。

| <i>,</i> | IP 4                  | 48-Por    | t Gigat   | 。<br>Dit Po | cisco<br>DE Stac | Language:<br>Ckable | English<br>Mana | o<br>ged Switch |  |  |
|----------|-----------------------|-----------|-----------|-------------|------------------|---------------------|-----------------|-----------------|--|--|
|          | History               |           |           |             |                  |                     |                 |                 |  |  |
|          | History Control Table |           |           |             |                  |                     |                 |                 |  |  |
|          |                       | History   | Source    |             | Max No. of       | Sampling            | Owner           | Current Number  |  |  |
|          |                       | Entry No. | Interface | Samp        | les to Keep      | Interval            |                 | of Samples      |  |  |
|          |                       | 1         | GE1/3     |             | 40               | 2400                | cisco           | 40              |  |  |
|          |                       | Add       | Edit      |             | Delete           |                     |                 |                 |  |  |
|          | History Table         |           |           |             |                  |                     |                 |                 |  |  |

现在,您应该已成功在历史记录控制表中添加新条目。

#### 编辑RMON历史记录

步骤1.在History Control Table中,选中要编辑的History Entry旁边的框。

| ł | History Control Table |           |           |                 |          |       |                |  |  |  |
|---|-----------------------|-----------|-----------|-----------------|----------|-------|----------------|--|--|--|
| 6 | 2                     | History   | Source    | Max No. of      | Sampling | Owner | Current Number |  |  |  |
|   |                       | Entry No. | Interface | Samples to Keep | Interval |       | of Samples     |  |  |  |
| C | )                     | 1         | GE1/3     | 40              | 2400     | cisco | 40             |  |  |  |
|   |                       | Add       | Edit      | Delete          |          |       |                |  |  |  |

注意:在本例中,选择Entry 1。

步骤2.单击"编辑"按钮编辑RMON历史记录条目。

| History Control Table |           |           |                 |          |       |                |  |  |  |
|-----------------------|-----------|-----------|-----------------|----------|-------|----------------|--|--|--|
|                       | History   | Source    | Max No. of      | Sampling | Owner | Current Number |  |  |  |
|                       | Entry No. | Interface | Samples to Keep | Interval |       | of Samples     |  |  |  |
|                       | 1         | GE1/3     | 40              | 2400     | cisco | 40             |  |  |  |
|                       | Add       | Edit      | Delete          |          |       |                |  |  |  |

步骤3.您可以相应地更新要保留的抽样的历史记录条目编号、来源接口、最大数量、抽样间隔 和责任人详细信息。

| History Entry No.:          | 1 🛊                         |                                      |
|-----------------------------|-----------------------------|--------------------------------------|
| Source Interface:           | <ul> <li>Outing 1</li></ul> | GE3 🛊 🔿 LAG 1 🌲                      |
| Max No. of Samples to Keep: | 40                          | (Range: 1 - 50, Default: 50)         |
| Sampling Interval:          | 3600                        | sec (Range: 1 - 3600, Default: 1800) |
| Owner:                      | cisco                       | (5/160 characters used)              |
| Apply Close                 |                             |                                      |

注意:在本例中,采样间隔值已从2400秒更改为3600秒。

步骤4.单击"应用",然后单击"**关闭"**。

步骤5.(可选)单击"保存"将设置保存到启动配置文件。

| /1F | , c                   | 48-Por    | Sav<br>t Gigat | • cisc<br>Dit PoE Sta | ∞<br>ac | Language: | English<br>Mana | sed Switch     |  |  |  |
|-----|-----------------------|-----------|----------------|-----------------------|---------|-----------|-----------------|----------------|--|--|--|
| н   | History               |           |                |                       |         |           |                 |                |  |  |  |
| 1   | History Control Table |           |                |                       |         |           |                 |                |  |  |  |
|     |                       | History   | Source         | Max No. o             | of      | Sampling  | Owner           | Current Number |  |  |  |
|     |                       | Entry No. | Interface      | Samples to Kee        | р       | Interval  |                 | of Samples     |  |  |  |
|     |                       | 1         | GE1/3          | 4                     | 0       | 3600      | cisco           | 40             |  |  |  |
| [   | Add Edit Delete       |           |                |                       |         |           |                 |                |  |  |  |
| C   | History Table         |           |                |                       |         |           |                 |                |  |  |  |

现在,您应已成功编辑"历史记录控制表"中的条目。

## 删除RMON历史记录

步骤1.在历史记录控制表中,选中要删除的历史记录条目旁边的框。

| His        | History Control Table |           |                 |          |       |                |  |  |  |  |  |
|------------|-----------------------|-----------|-----------------|----------|-------|----------------|--|--|--|--|--|
|            | History               | Source    | Max No. of      | Sampling | Owner | Current Number |  |  |  |  |  |
|            | Entry No.             | Interface | Samples to Keep | Interval |       | of Samples     |  |  |  |  |  |
| $\bigcirc$ | 1                     | GE1/3     | 40              | 3600     | cisco | 40             |  |  |  |  |  |
|            | Add                   | Edit      | Delete          |          |       |                |  |  |  |  |  |

步骤2.单击"删除"按钮编辑RMON历史记录条目。

| History Control Table |                      |                     |                               |                      |       |                              |  |  |  |
|-----------------------|----------------------|---------------------|-------------------------------|----------------------|-------|------------------------------|--|--|--|
|                       | History<br>Entry No. | Source<br>Interface | Max No. of<br>Samples to Keep | Sampling<br>Interval | Owner | Current Number<br>of Samples |  |  |  |
|                       | 1                    | GE1/3               | 40                            | 3600                 | cisco | 40                           |  |  |  |
|                       | Add                  | Edit                | Delete                        |                      |       |                              |  |  |  |

步骤3.(可选)单击"保存"将设置保存到启动配置文件。

| МР                                                                                                    | 48-Por               | t Gigat             | oit PoE Stad                  | ckable               | Mana  | ged Switch                   | elso | o Language: |  |  |  |
|----------------------------------------------------------------------------------------------------|----------------------|---------------------|-------------------------------|----------------------|-------|------------------------------|------|-------------|--|--|--|
| His                                                                                                    | tory                 |                     |                               |                      |       |                              |      |             |  |  |  |
| Success. To permanently save the configuration, go to the File Operations page or click the Save icon. |                      |                     |                               |                      |       |                              |      |             |  |  |  |
| His                                                                                                    | tory Control         | Table               |                               |                      |       |                              |      |             |  |  |  |
|                                                                                                    | History<br>Entry No. | Source<br>Interface | Max No. of<br>Samples to Keep | Sampling<br>Interval | Owner | Current Number<br>of Samples |      |             |  |  |  |
| 0 re                                                                                                   | esults found.        |                     |                               |                      |       |                              |      |             |  |  |  |
|                                                                                                    | Add                  | Edit                | Delete                        |                      |       |                              |      |             |  |  |  |
|                                                                                                    | History Ta           | able                |                               |                      |       |                              |      |             |  |  |  |

现在,您应该已成功从历史记录控制表中删除历史记录条目。

#### 查看RMON历史记录表

采样并存储数据后,该数据将显示在"历史记录表"页中。要查看历史记录,请执行以下操作: 步骤1.选择Status **and Statistics > RMON > History >**。

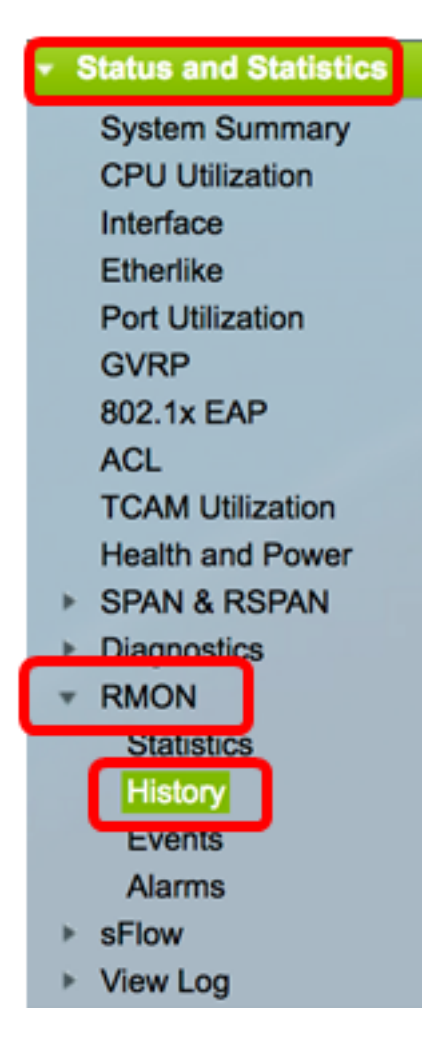

步骤2.单击"历史**记录表"**按钮。

| History |                       |           |                 |          |       |                |  |  |  |  |  |  |  |
|---------|-----------------------|-----------|-----------------|----------|-------|----------------|--|--|--|--|--|--|--|
| His     | History Control Table |           |                 |          |       |                |  |  |  |  |  |  |  |
|         | History               | Source    | Max No. of      | Sampling | Owner | Current Number |  |  |  |  |  |  |  |
|         | Entry No.             | Interface | Samples to Keep | Interval |       | of Samples     |  |  |  |  |  |  |  |
|         | 1                     | GE1/3     | 40              | 3600     | cisco | 40             |  |  |  |  |  |  |  |
|         | 2                     | GE1/2     | 50              | 1800     | cisco | 50             |  |  |  |  |  |  |  |
|         | Add                   | Edit      | Delete          |          |       |                |  |  |  |  |  |  |  |
|         | History Ta            | able      |                 |          |       |                |  |  |  |  |  |  |  |

步骤3.(可选)要指定要从中获取RMON信息的条目,请选中**Filter**复选框,然后从History No.下拉列表中选择,然后单击**Go**。

| History Table                                             |        |      |        |      |         |          |  |  |  |
|-----------------------------------------------------------|--------|------|--------|------|---------|----------|--|--|--|
| Filter: 🗹 History Entry No. equals to 1 🛊 Go Clear Filter |        |      |        |      |         |          |  |  |  |
| History Entry No.                                         | Sample | Drop | Bytes  |      | Packets |          |  |  |  |
|                                                           |        | No.  | Events | Rece | eived   | Received |  |  |  |

注意:在本例中,选择"历史记录条目编号1"。

历史记录表显示所选RMON历史记录条目的下一个RMON信息:

| History Table                                        |       |        |        |          |          |           |           |           |           |          |           |         |            |             |
|------------------------------------------------------|-------|--------|--------|----------|----------|-----------|-----------|-----------|-----------|----------|-----------|---------|------------|-------------|
| Filter: 2 History Entry No. equals to 1 Clear Filter |       |        |        |          |          |           |           |           |           |          |           |         |            |             |
| History Entry No.                                    | Owner | Sample | Drop   | Bytes    | Packets  | Broadcast | Multicast | CRC Align | Undersize | Oversize | Fragments | Jabbers | Collisions | Utilization |
|                                                      |       | No.    | Events | Received | Received | Packets   | Packets   | Errors    | Packets   | Packets  |           |         |            |             |
| 1                                                    |       | 1      | 0      | 0        | 0        | 0         | 0         | 0         | 0         | 0        | 0         | 0       | 0          | 0           |
| 1                                                    |       | 2      | 0      | 0        | 0        | 0         | 0         | 0         | 0         | 0        | 0         | 0       | 0          | 0           |
| 1                                                    |       | 3      | 0      | 0        | 0        | 0         | 0         | 0         | 0         | 0        | 0         | 0       | 0          | 0           |
| 1                                                    |       | - 4    | 0      | 0        | 0        | 0         | 0         | 0         | 0         | 0        | 0         | 0       | 0          | 0           |
| 1                                                    |       | 5      | 0      | 0        | 0        | 0         | 0         | 0         | 0         | 0        | 0         | 0       | 0          | 0           |
| History Control                                      | Table |        |        |          |          |           |           |           |           |          |           |         |            |             |

- •历史记录条目编号 当前RMON历史记录条目的编号。
- •所有者 所有者名称。
- •示例编号 当前RMON历史记录条目的示例编号。
- Drop Events 当前RMON历史记录条目的每个样本的丢弃数据包数。
- Bytes Received 当前RMON历史记录条目的每个样本接收的二进制八位数数。
- Packets Received 当前RMON历史记录条目的每个样本收到的数据包数。
- 广播数据包 用于当前RMON历史记录条目的每个示例的广播数据包数。
- 组播数据包 用于当前RMON历史记录条目的每个示例的组播数据包数。
- CRC Align Errors 当前RMON历史记录表的每个样本出现循环冗余校验(CRC)错误和调整错误的数量。
- Undersize Packets 当前RMON历史记录表的每个样本接收的少于64个二进制八位数的 数据包数。
- 过大数据包 当前RMON历史记录表的每个样本接收的2000个二进制八位数以上的数据 包数。
- 分段 当前RMON历史记录表的每个样本接收的少于64个二进制八位数且没有成帧位和 帧校验序列(FCS)二进制八位数的数据包数。
- Jabbers 接收的数据包数,其中包含2000个以上的八位组(无帧位)和FCS二进制八 位数(含整数的FCS为不良FCS),或FCS二进制八位数(含非整数的八位组数)
- 冲突 当前RMON历史记录表中每个样本收到的冲突数。
- •利用率 当前接口流量与接口可处理的最大流量相比的百分比。

步骤4.(可选)单击"历史记录控制表"按钮返回"历史记录控制表"。

| History                                                   |       |        |        |          |          |           |  |  |  |  |  |  |
|-----------------------------------------------------------|-------|--------|--------|----------|----------|-----------|--|--|--|--|--|--|
| History Table                                             |       |        |        |          |          |           |  |  |  |  |  |  |
| Filter: 🗹 History Entry No. equals to 1 🛊 Go Clear Filter |       |        |        |          |          |           |  |  |  |  |  |  |
| History Entry No.                                         | Owner | Sample | Drop   | Bytes    | Packets  | Broadcast |  |  |  |  |  |  |
|                                                           |       | No.    | Events | Received | Received | Packets   |  |  |  |  |  |  |
| 1                                                         |       | 1      | 0      | 0        | 0        | 0         |  |  |  |  |  |  |
| 1                                                         |       | 2      | 0      | 0        | 0        | 0         |  |  |  |  |  |  |
| 1                                                         |       | 3      | 0      | 0        | 0        | 0         |  |  |  |  |  |  |
| 1                                                         |       | 4      | 0      | 0        | 0        | 0         |  |  |  |  |  |  |
| 1                                                         |       | 5      | 0      | 0        | 0        | 0         |  |  |  |  |  |  |
| History Control                                           | Table |        |        |          |          |           |  |  |  |  |  |  |

现在,您应该已成功查看交换机上的RMON历史记录表。